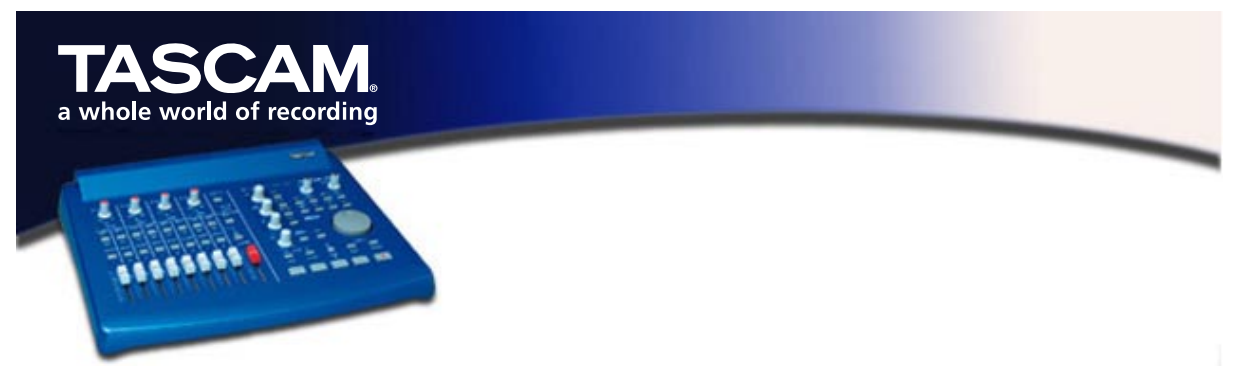

## US-428 für Steinberg Cubase VST für Windows einrichten

Cubase v5.00 für Windows bietet eine vollständige Unterstützung des US-428, einschließlich der ASIO-16-Bit- und -24-Bit-Treiber und der individuellen Zuordnung der Bedienelemente. Der US-428 ist auch zusammen mit früheren Versionen von Cubase als Audio- und 32-kanalige MIDI-Schnittstelle voll funktionsfähig. In Version v3.7x ist die Funktionalität der Bedienoberfläche allerdings eingeschränkt. Um in Cubase alle Fähigkeiten des US-428 voll ausnutzen zu können, wird Version v5.00 oder später benötigt.

Bevor Sie den US-428 für die Verwendung mit Cubase einrichten, installieren Sie bitte die US-428-Treiber v3. Nähere Informationen, wie Sie die Treiber unter Windows 98SE/ME oder Windows2000/XP einrichten, finden Sie in den beiliegenden Dokumenten.

Bevor Sie mit dem unten beschriebenen Setup beginnen, vergewissern Sie sich, dass der US-428 angeschlossen und eingeschaltet ist.

## Installation unter Cubase 5.0 und höher:

- Starten Sie Cubase.
- Wählen Sie im Menü OPTIONEN / Fernbedienungseinstellungen den Eintrag Einstellungen und im folgenden Dialog VST Fernbedienung den TASCAM US-428 und den US-428 CONTROL PORT sowohl für den Eingang als auch für den Ausgang.
- Suchen Sie im Menü OPTIONEN / Audio Einstellungen / SYSTEM das Pulldown-Menü ASIO-Gerät, und wählen Sie einen der US-428-ASIO-Treiber (16 oder 24 Bit) als Gerät aus.
- Schließen Sie das Einstellungsfenster und wählen Sie im Menü Geräte den Eintrag VST-Eingänge. Vergewissern Sie sich, daß hier mindestens ein Eingangspaar ausgewählt ist.
- **Hinweis:** Diese Parameter werden mit dem Musikstück abgespeichert und sind keine globale Voreinstellung.
- Öffnen Sie das US-428 Kontrollfeld in der Systemsteuerung und wählen Sie im Pulldown-Menü "US-428 Native".

Sie können Cubase 5.0 nun mit dem US-428 benutzen.

## Installation unter Cubase 3.7 und früher:

- Starten Sie Cubase.
- Wählen Sie im Menü Audio den Eintrag **SYSTEM**.
- Wählen Sie dort einen der US-428-ASIO-Treiber (16 oder 24 Bit) als ASIO Device aus.
- Wählen Sie im Menü **OPTIONEN / VST Remote** die Option **CS-10**. Wählen Sie für die Eingangs- bzw. Ausgangskommunikation den **US-428 CONTROL PORT**.
  - Hinweis: Diese Parameter werden mit dem Musikstück abgespeichert und sind keine globale Voreinstellung. Wenn sie automatisch geladen werden sollen, müssen Sie das Musikstück als DEF.ALL speichern.

Sie können nun mit Cubase 3.7 arbeiten. Beachten Sie aber, daß mit diesen Versionen die Verwendung des US-428 nur eingeschränkt möglich ist. Sie haben keinen Zugriff auf die unterschiedlichen Faderbänke, oder die EQ- und Aux-Einstellungen. Dies ist erst mit einer neueren Version als Cubase 5.0 möglich.